いつも当金庫をご利用いただきまして誠にありがとうございます。 2021年10月1日(金)から、振込手数料を改定させていただく予定です。 振込操作時の振込手数料の表示について、以下のとおり対応させていただきますので、 ご案内申し上げます。

1. 振込手数料の改定

| サービス         | 振込先    | 現行手   | €数料   |    | 改定後の振込手数料 |       |  |
|--------------|--------|-------|-------|----|-----------|-------|--|
|              |        | 5万円未満 | 5万円以上 |    | 5万円未満     | 5万円以上 |  |
| 資金移動<br>総合振込 | 同一支店あて | 0円    | 0円    |    | 0円        | 0円    |  |
|              | 本支店あて  | 0円    | 0円    | -  | 0円        | 0円    |  |
|              | 他行あて   | 330円  | 495円  | 5/ | 270円      | 385円  |  |
|              | 同一支店あて | 0円    | 0円    |    | 0円        | 0円    |  |
| 給与振込         | 本支店あて  | 0円    | 0円    |    | 0円        | 0円    |  |
|              | 他行あて   | 55円   | 55円   |    | 55円       | 55円   |  |

2. 振込手数料の表示・計算

10月1日以降を指定した振込を行われる際は、改定後の振込手数料を表示します。

3. 振込手数料を任意で設定されている場合

先方負担手数料等について、お客さま任意の振込手数料を設定されている場合は、 必要に応じて振込手数料の変更を行っていただきますようお願い申し上げます。

## 振込データ作成画面イメージ

(1)資金移動(オンライン)

先方負担手数料の設定がある場合

| 📕 オンライン取引 📄 ファイル伝送 📕 収納サービス                    | 1 利用者                                         | 当情報変更 利用者情報照会 ログオフ             |
|------------------------------------------------|-----------------------------------------------|--------------------------------|
| 🧧 残高照会 🔤 入出金明細照会 🧧 資金移動 🤤 💈                    | 從金移動結果照会·予約取消 🧧 取引履歷照会                        | 資金移動先口座情報(都度指定)編集              |
| 📕 オンライン取引 📒 資金移動                               |                                               |                                |
| 資金移動確認                                         |                                               |                                |
| ■■■■■■■■■■■■■■■■■■■■■■■■■■■■■■■■■■■■           | ます。よろしければワンタイムバ                               | スワードを入力して、 🗶 を                 |
| 支払元口座                                          | 資金移動指                                         | 定日に応じた先方負担手数料を表示します。           |
| お取引店 科目 口座番<br>本店 普通 1111111                   | 号 □[<br>〕 〕 〕 〕 〕 〕 〕 〕 〕 〕 〕 〕 〕 〕 〕 〕 〕 〕 〕 | <u>定日が9月30日以前</u><br>方負担手数料を表示 |
| 資金移動先口座<br>口座名義の確認ができました。よろしければ取引              | を継続してくな                                       | 定日が10月1日以降                     |
| 金融機関名/支店名<br>あおば銀行<br><del>ま在公式店</del><br>5555 |                                               | 奴村で衣小                          |
|                                                |                                               |                                |
| 文仏金額 ¥11000 2<br>失方負担手数料 ¥270 打                | DII有報 ED12005<br>辰入依頼人 指定なし                   | ,                              |
| 資金移動金額 ¥9,730                                  | 1メント欄                                         |                                |
| 資金移動手数料 ¥270 貧                                 | 資金移動指定日米 2021年1                               | 0月01日                          |
| 合計支払金額 ¥10,000                                 | 資金移動予定日 2021年1                                | 0月01日                          |
| ワンタイムパスワード •••••• *                            | 〈こ依頼の資金移動は10月01日                              | りのお取り扱いとなります。                  |

(2)総合振込(ファイル伝送)

| ファイル伝送     日 総合振込     ビデータ作成     振込金額入力                                                                                                    |                                | 振込指定日                       | に応し                 | じた先方                                   | 負担               | 手数             | 料を表示します。 |  |
|----------------------------------------------------------------------------------------------------|--------------------------------|-----------------------------|---------------------|----------------------------------------|------------------|----------------|----------|--|
| 依頼人情報<br>金融機関名<br>デモ信田全庫 木[                                                                                                    | ŧ                              | <u>資金移動</u> 措<br>⇒既存の先      | <u> 定日か</u><br>方負担  | <sup>3</sup> 9月3<br>1手数料               | <u>0日</u><br>を表え | <u>以前</u><br>示 |          |  |
|                                                                                                    | は<br>(日締め用                     | <u>資金移動指</u><br>⇒新振込手       | <u> 定日か</u><br> 数料を | <u>≤10月</u><br>≥表示                     | 1日月              | 以降             |          |  |
| 受取人情報(名称順マ)<br><<30件中1~20 マ/件目を表示>> (※:任意入力)                                                                                                    |                                |                             |                     |                                        |                  |                |          |  |
| 番号     コード1     受取人名       1     000000001     しんきん商会(株)       2     0000000003     (株)しんきん工務店                                                                      | <u>支払金額</u><br>10,00<br>100,00 | 振込金額<br>0 9,730<br>0 99,615 | 区分<br>電信、<br>電信、    | 手数<br>先方 <b>&gt;</b><br>先方 <b>&gt;</b> | 米斗<br>270<br>385 | 差              | EDI情報 💥  |  |
| <<30件中1~20 // 件目を表示>><br>受取人名漢字のリンクをクリックをと受取人詳細情報を表示します。<br>振込データの削除は受取人詳細情報の表示画面から削除してください。<br>振込データの作成に15分以上かかる場合は、自動ログオフすることがあります。15分以内に一旦 **##T よりデータを保存してください。 |                                |                             |                     |                                        |                  |                |          |  |
| 個別入力 受取人マスタ呼出 外部データ入力 作成完了                                                                                                    |                                |                             |                     |                                        |                  |                |          |  |

## インターネットバンキング(パソコン)での振込手数料の確認、変更方法

## 操作説明

| CUMAESERSE         CUMAESERSE         CUMAESERSE         D## 7           D#####884/28         XNDE##828         774/6580/#822/\$58         CXNAESER         Extension 2000/#822/\$58 | <ol> <li>管理者メニューで、ご契約先管理情報変更から<br/>振込手数料マスタ登録/変更/参照をクリック<br/>します。</li> </ol>                                                                                |
|----------------------------------------------------------------------------------------------------|----------------------------------------------------------------------------------------------------|
|                                                                                                    | ⇒「振込手数料マスタ選択」画面が表示されます。                                                                                                    |
|                                                                                                    | <ul> <li>② 改定後の手数料を確認する場合、「振込指定日が<br/>2021/10/01 以降のお取引に適用される手数料」を<br/>選択します。</li> <li>※改定前の手数料は「振込指定日が 2021/09/30 以前のお取<br/>引に適用される手数料」と表示されます。</li> </ul> |
| 登録/変更/参照よい手数材を選択してびさい。<br>○当方負担振込手数料 。先方負担振込手数料 果F                                                                                                    | <ul> <li>③ 参照する手数料の種類を選択します。</li> <li>「当方負担振込手数料」または「先方負担振込手数料」のいずれかを選択します。</li> <li>※総合振込ご利用のお客様の場合のみ「当方負担振込手数料」のラジオボタンが表示されます。</li> </ul>                 |
|                                                                                                    | <ul> <li>④ 実行をクリックします。</li> <li>⇒「振込手数料マスタ変更/参照」画面が表示されます。選択した種類の手数料が、振込先区分ごとに一覧表示されます。</li> </ul>                                                          |

|                                                                                                    | 【振込手数料を変更しない場合】                                                                         |
|----------------------------------------------------------------------------------------------------|-----------------------------------------------------------------------------------------|
| ■ 「実好的先輩在他指安安」 ■ 振込手数料マスク登録/安美/参照                                                                                                    | <ol> <li>5 手数料を確認します。</li> </ol>                                                        |
| 振込手数料マスタ変更/参照                                                                                                    | 確認が終了したら 参昭終了をクリックします                                                                   |
| 先方負担振込手数料 標準手数料使用 手数料計算方法選択 据置型 V                                                                                                    |                                                                                         |
| 振込手数料(差引金額)                                                                                                    | ⇒「振込手数科マスタ選択」 画面が衣示されます。                                                                |
| 基準金額<br>同支店内 他支店内 他行向け 提携先1 提携先2 提携先3                                                                                                    |                                                                                         |
| 50,000円未満 ¥110 ¥140 ¥ ¥ ¥<br>50,000円121 H ¥220 ¥220 ¥660 ¥ ¥ ¥                                                                                                    | 【振込手数料を変更する場合】                                                                          |
|                                                                                                    | 個別手数料変更をクリックします。                                                                        |
| ※基準金額と振込手数料(差引金額)の登録を行います。                                                                                                    | ⇒「個別振込毛粉料マスタ登録/変更」 画面が表                                                                 |
| (個別手数料に変更する場合は、<br>標準手数料に変更する場合は、ご契約先確認暗証蓄号の認証が必要です。                                                                                                    | 一 一回加瓜匹于妖将、ハノ豆啄ノ麦叉」 画面が衣                                                                |
| ご契約先確認暗証番号を入力してから構築手数料使用を押して下さい。                                                                                                    | 示されより。                                                                                  |
| 手数特計算方法を変更する場合は、「手数特計算方法選択」メニューより選択してから <u></u> ####################################                                                                                                    |                                                                                         |
| ご契約先確認暗証番号 ••••••                                                                                                    |                                                                                         |
|                                                                                                    |                                                                                         |
| 觀測手数科変更 標準手数科使用 手数科計算方法切聲 参照終了                                                                                                    |                                                                                         |
|                                                                                                    | 【振込手数料を変更する場合】                                                                          |
| 個別振込手数料マスタ登録/変更                                                                                                    | ⑥ 基準金額の範囲および基準金額について、振込先                                                                |
| 先方負担振込手数科 標準手数料調品                                                                                                    | 区分 ジレの振込毛粉料 (美引会類) を入力します                                                               |
| 手数料計算方法選択 据置型 🗸                                                                                                    |                                                                                         |
| 振込手数料(差引金額)                                                                                                    | ※改定後の個別振み毛粉料マスタ登録/亦再から 博進毛粉                                                             |
| 1937年二4月<br>1937年(1937年)1937年(1937年) | への足しい 個別派とう 気行 、ハノ 豆ぷノ 友文 パラ、 ホート 数<br>料売 ス を ク 川 ッ ク オ ス と 改 完 谷 の 博 進 毛 粉 料 が 読 み ス ま |
| 50000 円水滴 110 1110 1440 1 1 1 1 1 1 1 1 1 1 1 1 1                                                                                                    | 日前心をノリソノリると、以上後の伝生于数円が配めたよ                                                              |
|                                                                                                    | 40より。<br>※千粉料計質質中古法な選切すス担合け「千粉料計質古法選                                                    |
|                                                                                                    | ※丁数杯町昇昇山刀伝を選びりる笏口は、「丁数杯町昇刀伝送<br>                                                        |
|                                                                                                    | 八」のノルクリンクーユニルら、加固生/ 木両ナ数杯加昇<br>刑 /□」 L 毛粉料加管刑 よ認知」ます                                    |
| ※ 其連合語と描述 手動料() 美司合語)の読得など曰、主才                                                                                                    | 2/以上于級科加昇空 を選択します。<br>※系粉劇乳管管山土油は一期間回びは訊賞できません。 スの                                      |
| (個別振送手数料マスタ登録するには、三数45人権認知者)であった。<br>「周別振送手数料マスタ登録するには、三数45人権認知者)の認証が必要です。<br>「周知なたける知知マスタ目」ストレーズ30日、「「四、ステキ」                                                                                                    | ※于級科訂昇昇四万法は、朔间別には設定でさません。その                                                             |
|                                                                                                    | にの、手級科計算方法を変更すると、もり一方の期間も変                                                              |
| ○ 关约先順認婚証番号 ●●●●●●                                                                                                    | 更されます。                                                                                  |
| マスタ登録 キャンセル クリア                                                                                                    |                                                                                         |
|                                                                                                    | ① 「ご契約先確認暗証番号」を入力し、                                                                     |
|                                                                                                    | マスタ登録をクリックします。                                                                          |
|                                                                                                    |                                                                                         |
|                                                                                                    | ⇒「振込毛粉料マスタ変更/参照」両面に更りま                                                                  |
|                                                                                                    | / 「瓜心丁茲伯、ハノ友文/ 沙派」 酉田に広りよ                                                               |
|                                                                                                    | 9 o                                                                                     |
|                                                                                                    |                                                                                         |
| <u>.</u>                                                                                                    | :                                                                                       |

以 上